#### ×

### Efetuar Supressão da Ligação de Água

Esta funcionalidade tem como objetivo efetuar a supressão da ligação de água. Ela pode ser acessada via **Menu de Sistema**, no caminho: **GSAN > Atendimento ao Público > Ligação de Água > Efetuar Supressão da Ligação de Água**. Feito isso, o sistema exibe a tela a seguir: **Atenção**: a funcionalidade pode também ser acessada **AQUI**. Caso o *tipo de solicitação* seja *supressão definitiva*, ao encerrar a ordem de serviço, o sistema acessa a tela, conforme vemos **AQUI**.

#### Observação

Informamos que os dados exibidos nas telas a seguir são fictícios, e não retratam informações de clientes.

| Ordem de Serviço:* 113304      | SUPRESSAO NO GERAL          | Ø        |
|--------------------------------|-----------------------------|----------|
|                                | Dados do Imóvel             |          |
| Matrícula do Imóvel:           | 441588 298.055.160.1040.000 |          |
| Cliente Usuário:               | ADRIANA SANT                |          |
| CPF ou CNPJ:                   | 912.027.795-                |          |
| Situação da Ligação de Água:   | LIGADO                      |          |
| Situação da Ligação de Esgoto: | FACTIVEL                    |          |
|                                | Dados da Supressão          |          |
| Data da Supressão:             | 25/04/2019                  |          |
| Motivo da Supressão:*          | ~                           |          |
| Tipo de Supressão:*            | O Total  Parcial            |          |
|                                | CAPEADO NA CALCADA          |          |
| Leitura da Supressão:          | 67                          |          |
| Número Selo Supressão:         | 0                           |          |
| Matrícula Funcionário:         |                             | Ø        |
| Dados da Geração do Débito     |                             |          |
| Tipo de Débito:                | 28 SUPRESSAO NO GERAL       |          |
| Valor do Débito:               | 0,00                        |          |
| Motivo da Não Cobrança:        | ~                           |          |
| Percentual de Cobrança:        | ~                           |          |
| Quantidade de Parcelas:        | 1                           |          |
| Taxa de Juros:                 | 0,00                        |          |
| Valor Total:                   | 0,00                        |          |
| Valor da Parcela*              | 0.00                        | Calcular |

Acima, informe obrigatoriamente os campos **Ordem de Serviço**, **Motivo da Supressão** e **Tipo** 

**de Supressão** e clique no botão (para detalhes sobre o preenchimento dos campos clique **AQUI**). Caso tenha acessado a tela via encerramento de ordem de serviço de supressão, esses campos são preenchidos automaticamente, e o quadro **Dados da Geração do Débito** é visualizado para fazer a integração comercial do encerramento de ordem de serviço.

A funcionalidade permite que o usuário informe, através de indicador, se o hidrômetro permaneceu ou não na ligação de água que foi suprimida.

Dependendo da parametrização de cada empresa, é exibido um campo obrigatório, referente ao **Indicador de Permanência do Hidrômetro na Ligação**, sendo possível marcar as opções: **Sim** ou **Não**. Esse indicador será armazenado nas informações referentes aos dados da ligação de água. A funcionalidade permite ainda que o parcelamento de serviços possa ser informado/executado por qualquer usuário, sem a necessidade de possuir a permissão especial: **Alterar Dados da Cobrança de Serviços**.

Caso o imóvel esteja vinculado a um condomínio, o sistema efetua algumas validações: 1.

Caso o imóvel seja *condomínio* e o tipo de serviço associado à ordem de serviço não seja permitido para *imóvel condomínio*, o sistema exibe a mensagem: *Não é permitida a supressão da ligação de imóvel condomínio* e retorna para o passo correspondente no fluxo principal. 2.

Caso o imóvel esteja vinculado a um condomínio e o tipo de serviço associado à ordem de serviço não seja permitido para imóvel vinculado a condomínio, o sistema exibe a mensagem: *Não é permitida a supressão da ligação de imóvel vinculado a condomínio* e retorna para o passo correspondente no fluxo principal.

Durante a supressão, é possível indicar se o resíduo de consumo será faturado no caso da supressão da ligação de água. Para tanto, no campo **Leitura da Supressão**, registre a leitura do hidrômetro no momento em que foi realizada sua retirada no imóvel. Feito isso, o sistema: 1.

Calcula a *diferença* entre a leitura informada no ato da retirada do hidrômetro e a leitura anterior do hidrômetro da ligação de água do imóvel;

2.

Visualiza o quadro **Dados da Geração do Débito** para determinar o valor a ser cobrado em função do consumo residual do imóvel, caso o consumo (diferença entre as leituras) seja *maior* que zero. Nesse sentido, é gerado um débito a cobrar do tipo *Resíduo de Consumo na Supressão*, correspondente à soma dos valores obtidos de água e/ou esgoto. Esse débito a cobrar pode ser visualizado posteriormente **AQUI**, descrito no campo **Observação**.

No quadro **Dados da Geração do Débito**, é possível selecionar o **Motivo da Não Cobrança**, para encerrar a ordem sem cobrar pelo serviço. Para cobrar ou cobrar parcelado, altere tanto o

Percentual de Cobrança quanto a Quantidade de Parcelas, clicando em seguida em <u>Calcular</u> . Feito isso, o sistema atualiza os valores dos campos restantes do quadro: Taxa de Juros, Valor Total do Débito e Valor da Parcela.

Para a **CAERN** é possível efetuar a supressão da ligação de água informando apenas a **Matrícula do Imóvel**, desde que você tenha *permissão especial*:

| Efetuar Suprossão          | ⊘Gsan.>.        | Atendimento ao Public | co -> Ligacao de Agua -> Efetuar \$ | Supressao da Ligacao de Agu |
|----------------------------|-----------------|-----------------------|-------------------------------------|-----------------------------|
| Para efetuar a supressão o | la ligação de a | água, informe os d    | ados abaixo:                        |                             |
| -                          |                 | -                     |                                     |                             |
| Ordem de Serviço:*         |                 |                       |                                     | ~                           |
|                            |                 |                       |                                     | Ø                           |
| Matrícula do Imóvel:*      | 129247          | <b>A</b> 415.         | 001.170.0127.000                    | Ø                           |
|                            |                 | Dados do In           | nóvel                               |                             |
| Matrícula do Imóvel:       |                 | 129247                | 415.001.170.012                     | 27.000                      |
| Cliente Usuário:           |                 | JOSE                  | SILVA                               |                             |
| CPF ou CNPJ:               |                 |                       |                                     |                             |
| Situação da Ligação de     | Agua:           | FACTIVEL              |                                     |                             |
| Situação da Ligação de     | Esgoto:         | FACTIVEL              |                                     |                             |
|                            |                 | Dados da Sup          | ressão                              |                             |
| Data da Supressão:         |                 |                       | dd/mm/aaaa)                         |                             |
| Motivo da Supressão:*      |                 |                       | •                                   |                             |
| Tipo de Supressão:*        |                 | Total                 | Parcial                             |                             |
|                            |                 |                       |                                     | •                           |
| Leitura da Supressão:      |                 | 67                    |                                     |                             |
| Número Selo Supressão      | ):              | 0                     |                                     |                             |
|                            |                 |                       |                                     |                             |
| Matrícula Funcionário:     |                 |                       |                                     | N                           |
|                            |                 |                       |                                     | 9                           |
|                            |                 | * Campos obri         | gatórios                            |                             |
| Desfazer Cancelar          |                 |                       |                                     | Efetuar                     |
|                            |                 |                       | Versão: 2.78.1.0 (Pateh             | 20/04/2020 - 9-20-0         |

# Encerrar Ordem de Serviço para: Efetuar Supressão da Ligação de Água

1-0

| and the second second second second second second second second second second second second second second second | 9                          |       |
|----------------------------------------------------------------------------------------------------|----------------------------|-------|
| Ordem de 44650857                                                                                                | SUPRESSAO TOTAL            |       |
| Serviço.                                                                                                    |                            |       |
|                                                                                                    | Dados do Imóvel            |       |
| Matrícula do Imóvel:                                                                                             | 692£ 001.003.110.0010.000  |       |
| Cliente Usuário:                                                                                                 | LAUREANO RAMOS             |       |
| CPF ou CNPJ:                                                                                                    | 368.632.204                |       |
| Situação da Ligação de Água:                                                                                     | CORTADO                    |       |
| Situação da Ligação de Esgoto:                                                                                   | LIGADA                     |       |
|                                                                                                    | Dados da Supressão         |       |
| Data da Supressão:                                                                                               | 28/09/2020                 |       |
| Motivo da Supressão:*                                                                                            | ~                          |       |
| Tipo de Supressão:*                                                                                              | ● Total ○ Parcial          |       |
|                                                                                                    |                            |       |
| Leitura da Supressão:                                                                                            | 0                          |       |
| Número Selo Supressão:                                                                                           |                            |       |
|                                                                                                    |                            |       |
| Matrícula Funcionário:                                                                                           |                            |       |
|                                                                                                    | S                          |       |
|                                                                                                    | Dados da Geração do Débito |       |
| Tipo de Débito:                                                                                                  |                            |       |
| Valor do Débito:                                                                                                 | 250 00                     |       |
| Motivo da Não Cobranca:*                                                                                         | ∠30,00                     |       |
| Percentual de Cobrança: *                                                                                        |                            |       |
| Quantidade de Parcelas:                                                                                          | 2                          |       |
| Taxa de Juros:                                                                                                   | 3.00                       |       |
| Valor Total:                                                                                                    | 261.31                     |       |
| Valor da Parcela:                                                                                                | 130,65 Cal                 | cular |
|                                                                                                    | * Campos obrigatórios      |       |
|                                                                                                    | * Compos obrigatórios      |       |

Caso a quantidade de parcelas que o cliente deseja parcelar o **Valor Sugerido** do serviço tenha sido informada na **Inserir Registro de Atendimento**, aqui no encerramento, a ordem de serviço aparece com os campos do quadro **Dados da Geração do Débito** visualizados, com destaque para o campo **Quantidade de Parcelas**, definida durante a abertura do registro de atendimento. Essa definição pode ser feita por qualquer empresa que esteja parametrizada para informar a quantidade de parcelas do débito a cobrar na abertura do registro de atendimento, apenas para serviços que geram débitos a cobrar.

## **Preenchimento dos Campos**

| Campo                                  | Orientações para Preenchimento                                                                                                    |
|----------------------------------------|----------------------------------------------------------------------------------------------------|
| Ordem de Serviço                       | Campo obrigatório - Informe o número da ordem de serviço, ou                                                                                                    |
|                                        | clique no botão 🔍, link <b>Pesquisar Ordem de Serviço</b> , ao lado do<br>campo para selecionar a O.S desejada. Para apagar o conteúdo do                                                                                                    |
|                                        | campo, clique no botão 🕙 ao lado do campo em exibição.                                                                                                    |
| Matrícula do Imóvel                    | Campo obrigatório. Informe o número da matrícula do imóvel ou                                                                                                    |
|                                        | clique no botão 🖳, link <b>Pesquisar Imóvel</b> , para selecionar o<br>imóvel desejado. O nome será exibido no campo ao lado. Para                                                                                                    |
|                                        | apagar o conteúdo do campo, clique no botão 📎 ao lado do campo<br>em exibição.<br><b>Regra associada</b> : campo passível de preenchimento para usuários<br>da <b>CAERN</b> com <i>permissão especial</i> para efetuar supressão de                                                                                                    |
|                                        | ligação de água sem ordem de serviço.                                                                                                    |
| Dados do Imóvel                        |                                                                                                    |
| Matrícula do Imóvel                    | Este campo será exibido pelo sistema.                                                                                                    |
| Cliente Usuário                        | Este campo será exibido pelo sistema.                                                                                                    |
| CPF ou CNPJ                            | Este campo será exibido pelo sistema.                                                                                                    |
| Situação da Ligação de Água            | Este campo será exibido pelo sistema.                                                                                                    |
| Situação da Ligação de Esgoto          | Este campo será exibido pelo sistema.                                                                                                    |
| Dados da Supressão                     |                                                                                                    |
| Data da Supressão                      | Esta data é recebida da data de execução da O.S, não é permitida<br>alteração.                                                                                                    |
| Motivo da Supressão                    | Campo obrigatório - Selecione uma das opções disponibilizadas pelo sistema.                                                                                                    |
| Tipo de Supressão                      | Campo obrigatório - Informe uma das opções <i>Total</i> ou <i>Parcial</i> . O<br>sistema exibirá no campo abaixo uma tabela associada a opção<br>escolhida. Selecione uma das opções disponibilizadas.<br>Caso a ordem de serviço tenha sido passada por parâmetro, através<br>da funcionalidade <b>Encerrar Ordem de Serviço</b> , o sistema<br>desabilita este campo com valor default <i>Parcial</i> . |
| Leitura da Supressão                   | Informe a leitura encontrada no momento da supressão.                                                                                                    |
| Número Selo Supressão                  | Informe o número do selo aplicado no hidrômetro para supressão.                                                                                                    |
| Indicador de Permanência<br>Hidrômetro | Campo obrigatório, visualizado conforme a parametrização de cada empresa - Informe uma das opções <i>Sim</i> ou <i>Não</i> .                                                                                                    |
| Matrícula Funcionário                  | Informe o número da matrícula do funcionário responsável pela                                                                                                    |
|                                        | supressão ou clique no botão 🕵, link <b>Pesquisar Funcionário</b> , ao<br>lado do campo para selecionar a matrícula desejada.                                                                                                    |
|                                        | Para apagar o conteúdo do campo, clique no botão 🔗 ao lado do<br>campo em exibição.                                                                                                    |
| Dados da Geração do Débito             |                                                                                                    |
| Tipo de Débito                         | Campo preenchido automaticamente a partir de informações da ordem de serviço.                                                                                                    |
| Valor de Débito                        | Campo preenchido automaticamente a partir de informações da ordem de serviço.                                                                                                    |

| Campo                                       | Orientações para Preenchimento                                                                          |
|---------------------------------------------|----------------------------------------------------------------------------------------------------|
| Motivo da Não Cobrança                      | Selecione, da lista disponibilizada pelo sistema, para encerrar a ordem sem cobrar pelo serviço.        |
| Percentual de Cobrança                      | Selecione, da lista disponibilizada pelo sistema, para cobrar ou cobrar parcelado.                      |
| Quantidade de Parcelas                      | Informe, caso o débito seja cobrado parcelado.                                                          |
| Taxa de Juros                               | Campo atualizado pelo sistema após clique em Calcular                                                   |
| Valor Total do Débito                       | Campo atualizado pelo sistema após clique em Calcular                                                   |
| Valor da Parcela                            | Campo atualizado pelo sistema após clique em Calcular                                                   |
| Quadro Débitos do Imóvel<br>(Encerramento): |                                                                                                    |
| Tipo do Débito                              | Campo preenchido automaticamente a partir de informações da ordem de serviço.                           |
| Valor do Débito                             | Campo preenchido automaticamente a partir de informações da<br>ordem de serviço.                        |
| Motivo da Não Cobrança                      | Selecione, da lista disponibilizada pelo sistema, um motivo para a não cobrança dos valores do serviço. |
| Percentual de Cobrança                      | Selecione, da lista disponibilizada pelo sistema, um percentual de cobrança dos valores do serviço.     |
| Quantidade de Parcelas                      | Campo preenchido automaticamente a partir de informações da ordem de serviço.                           |
| Taxa de Juros                               | Campo preenchido automaticamente a partir de informações da ordem de serviço.                           |
| Valor Total                                 | Campo preenchido automaticamente a partir de informações da ordem de serviço.                           |
| Valor da Parcela                            | Campo preenchido automaticamente a partir de informações da ordem de serviço.                           |

### Funcionalidade dos Botões

| Botão        | Descrição da Funcionalidade                                                                                                    |
|--------------|----------------------------------------------------------------------------------------------------|
| $\mathbf{Q}$ | Ao clicar neste botão, o sistema permite consultar um dado na base de dados.                                                                                                    |
| ۲            | Ao clicar neste botão, o sistema permite apagar o conteúdo do campo em exibição.                                                                                                    |
| Desfazer     | Ao clicar neste botão, o sistema desfaz a última operação realizada.                                                                                                    |
| Cancelar     | Ao clicar neste botão, o sistema cancela a operação e retorna à tela principal.                                                                                                    |
| Efetuar      | Ao clicar neste botão, o sistema comanda a realização do restabelecimento da ligação.                                                                                                    |
| Calcular     | Ao clicar neste botão, o sistema calcula os valores do quadro <b>Dados da Geração do</b><br><b>Débito</b> , determinando o valor a ser cobrado em função do consumo residual do<br>imóvel, caso o consumo (diferença entre as leituras) seja <i>maior</i> que zero. |

### Referências

### Efetuar Supressão da Ligação de Água

Last update: 30/09/2020 ajuda:efetuar\_supressao\_da\_ligacao\_de\_agua https://www.gsan.com.br/doku.php?id=ajuda:efetuar\_supressao\_da\_ligacao\_de\_agua 17:35

Gerar Ordem de Serviço

### **Termos Principais**

Ligação

Hidrômetro

Clique aqui para retornar ao Menu Principal do GSAN

~~NOSIDEBAR~~

×

From: https://www.gsan.com.br/ - Base de Conhecimento de Gestão Comercial de Saneamento Permanent link: https://www.gsan.com.br/doku.php?id=ajuda:efetuar\_supressao\_da\_ligacao\_de\_agua Last update: 30/09/2020 17:35